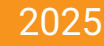

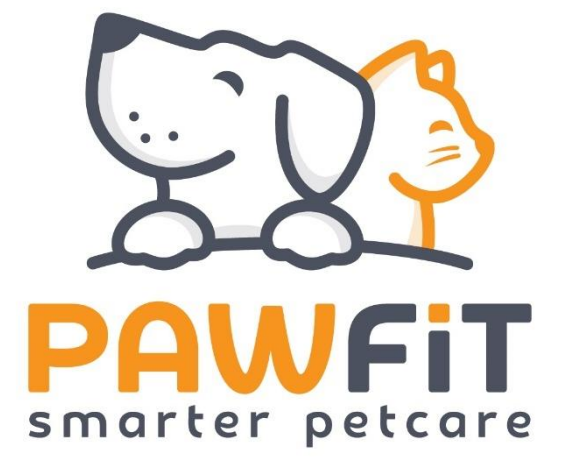

# Pawfit Lite Bedienungsanleitung

V.2.0

Latsen Technologie LTD

# PAWFIT

# Inhalt

| Abschnitt 1 – Support und Kontakt                                                   | 3    |
|-------------------------------------------------------------------------------------|------|
| Abschnitt 2 – Lieferumfang im Überblick                                             | 3    |
| Abschnitt 3 – Einrichtung Ihres Pawfit-Trackers                                     | 4    |
| Abschnitt 4 – Pflege und Wartung des Trackers                                       | 5    |
| Abschnitt 5 – So laden Sie Ihren Pawfit-Tracker auf                                 | 5    |
| Abschnitt 6 – Ein- und Ausschalten des Trackers sowie Bestätigung des Online-Status | 6    |
| 6.1 – Tracker einschalten                                                           | 6    |
| 6.2 – Online-Status überprüfen                                                      | 6    |
| 6.3 – Tracker ausschalten                                                           | 6    |
| Abschnitt 8 – Kartenansicht: Ihr Leitfaden zur Nutzung                              | 7    |
| 8.1 – Standortanzeige von Ihnen und Ihrem Haustier                                  | 8    |
| 8.2 – Statuskarten des Trackers                                                     | 8    |
| 8.3 – Verwendung des Live-Tracking-Modus                                            | 9    |
| 8.4 – Verwendung der Lichtfunktion                                                  | 10   |
| 8.5 – Aktivieren der Alarmfunktion                                                  | 10   |
| 8.6 – Zwischen mehreren Trackern wechseln                                           | . 10 |
| 8.7 – Die Kartenschaltflächen im Überblick                                          | 12   |
| Abschnitt 9 – Die Aktivitätsseite im Überblick                                      | 14   |
| 9.1 – Tägliches Schrittziel                                                         | 14   |
| 9.2 – Aktivitätsstatistiken im Detail                                               | . 15 |
| 9.3 – Zwischen Haustieren wechseln                                                  | . 15 |
| 9.4 – Teilen der Aktivitätsdaten                                                    | . 15 |
| Abschnitt 10 – Die Verlaufsseite im Überblick                                       | . 16 |
| 10.1 – Nutzung der Verlaufsseite                                                    | . 16 |
| 10.2 – Zwischen Haustieren wechseln                                                 | . 16 |
| 10.3 – Exportieren der Verlaufsdaten                                                | 17   |
| Abschnitt 11 – Die Gassi-Runde im Überblick                                         | . 18 |
| 11.1 – Hinzufügen/Entfernen von Haustieren zum Spaziergang                          | . 18 |
| 11.2 – Legende für Symbole                                                          | 20   |
| 11.3 – Gassi-Berichte                                                               | 20   |
| 11.4 – Pawfit-Kontakte                                                              | 21   |
| Abschnitt 12 – Die Profilseite im Überblick                                         | 23   |
| Abschnitt 13 – Ihr Benutzerprofil                                                   | 24   |
| 13.1 – Einstellungen                                                                | 24   |
| Abschnitt 14 – Bearbeiten und Verwalten des Haustierprofils                         | 25   |

#### PAWFIT smarter petcare

| 14.1 – Festlegen eines Aktivitätsziels                        | 25 |
|---------------------------------------------------------------|----|
| 14.2 – Betreuung durch Familie und Freunde                    | 25 |
| Abschnitt 15 – Tracker-Einstellungen                          | 26 |
| Abschnitt 16 - Sicherheitszonen                               | 27 |
| 16.1 – Einrichten der Sicherheitszone                         | 27 |
| 16.2 – Bearbeiten der Sicherheitszonen                        | 28 |
| 16.3 – Verzögerung bei Benachrichtigungen                     | 28 |
| Abschnitt 17 – Pawfit Familienfreigabe                        | 30 |
| 17.1 – Voraussetzungen für Familienfreigabe                   | 30 |
| 17.2 – Person zur Familienfreigabe hinzufügen                 | 30 |
| 17.3 – Verwaltung der Familienfreigabe                        | 32 |
| 17.4 – Gassi-Runden nutzen                                    | 32 |
| Abschnitt 18 – Das Pawfit Pals-Empfehlungsprogramm            | 33 |
| 18.1 – So funktioniert es                                     | 33 |
| 18.2 – Die Bedingungen im Überblick                           | 33 |
| Abschnitt 19 - Verwendung der Pawfit-App auf Ihrer Smartwatch | 34 |
| 19.1 – Navigation in der Pawfit Smartwatch-App                | 34 |
| Abschnitt 20 - Verwendung der Pawfit-App auf mehreren Geräten | 36 |

**PAWFit** 

# Abschnitt 1 - Support und Kontakt

Wir hoffen, dass Sie mit Ihrem neuen Pawfit Lite-Tracker zufrieden sind!

Wenn Sie Unterstützung bei der Einrichtung oder der Nutzung Ihres Trackers benötigen, besuchen Sie bitte unsere Support-Seite unter: <u>https://support.pawfit.com</u>. Dort finden Sie hilfreiche Informationen zu Themen wie Fehlerbehebung, häufig gestellte Fragen und mehr.

Zusätzlich empfehlen wir Ihnen unsere Anleitungsvideos auf YouTube: <u>https://www.youtube.com/@pawfittracker</u>

Sollten Ihre Fragen dort nicht beantwortet werden, erreichen Sie unseren Kundensupport per E-Mail: <a href="mailto:support@pawfit.com">support@pawfit.com</a>

# Abschnitt 2 – Lieferumfang im Überblick

Im Lieferumfang Ihres Pawfit Lite Trackers sind folgende Komponenten enthalten:

- 1 x Pawfit Lite-Tracker
- 1 x Ladekabel
- Clip zur Befestigung am Halsband und
- Halsband mit Klickverschluss (Nur für Pawfit Lite für Katzen erhältlich)

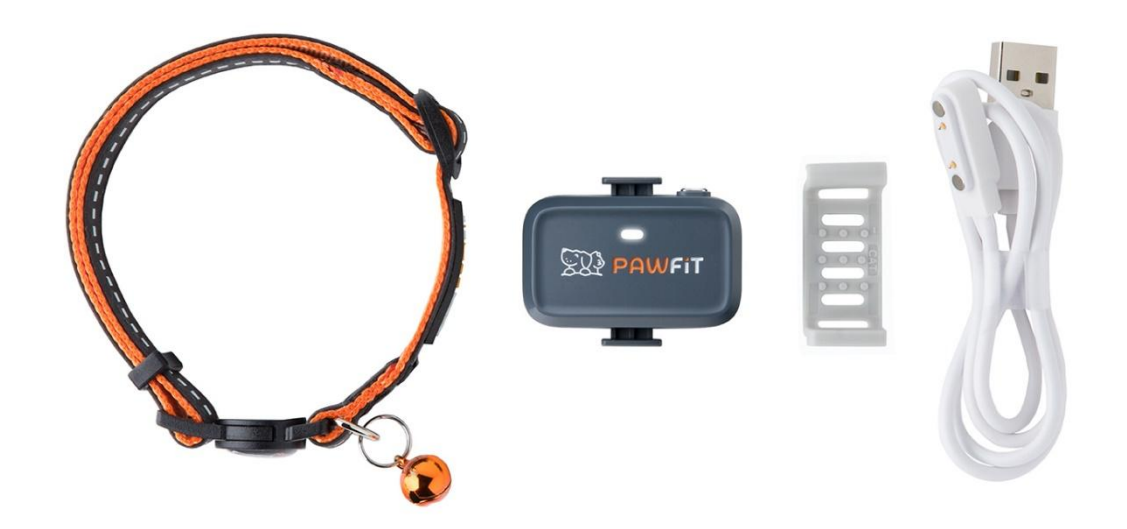

Sollte etwas in Ihrer Pawfit Lite-Box fehlen, wenden Sie sich bitte an unseren Kundensupport: <a href="support@pawfit.com">support@pawfit.com</a>

# Abschnitt 3 - Einrichtung Ihres Pawfit-Trackers

Bevor Sie Ihren Tracker einrichten können, muss er als Erstes vollständig aufgeladen werden.

Verwenden Sie ein hochwertiges USB-Ladegerät mit einer Ausgangsspannung von höchstens 5 V. Ein minderwertiges USB-Ladegerät kann keine stabile Leistung garantieren und plötzliche Stromstöße können dazu führen, dass die Schutzeinheit die Batterie abschaltet und im schlimmsten Fall den gesamten Stromkreis beschädigt.

**Hinweis**: Das Ladekabel des Pawfit Lite lässt sich aufgrund der magnetischen Verbindung nur in einer Richtung angeschlossen werden. Bei korrekter Ausrichtung rastet es ein. Die LED leuchtet dann rot – dies kann einige Sekunden dauern.

Jetzt, da Ihr Tracker vollständig aufgeladen ist, können Sie die Pawfit-App auf Ihr Smartphone herunterladen.

Scannen Sie dazu den QR-Code an der Seite Ihrer Pawfit Lite Verpackung oder suchen Sie im App-Store Ihres Geräts nach der Pawfit-App.

Die App ist kompatibel mit Apple-Geräten ab iOS 9.0 sowie Android-Geräten ab Version 5.0.

Nach dem Download tippen Sie auf das App-Symbol, um die Anwendung zu öffnen.

Beim ersten Start der App werden Sie aufgefordert, ein kostenloses Pawfit-Konto zu erstellen. Nach erfolgreicher Anmeldung wählen Sie die Option "Haustier registrieren" aus, um mit der Einrichtung Ihres Trackers zu beginnen.

Folgen Sie nun diesen Schritten:

#### Schritt 1 – Haustier registrieren

- Geben Sie die grundlegenden Informationen zu Ihrem Haustier ein, um dessen Profil anzulegen.

#### Schritt 2 – Profilbild hinzufügen

- Wählen Sie ein passendes Foto Ihres Haustiers aus.

#### Schritt 3 – Tracker hinzufügen

Scannen Sie den QR-Code auf der Rückseite des Trackers oder der Verpackung.
 Alternativ können Sie die darunter stehende ID-Nummer manuell eingeben.

#### Schritt 4 – Abo-Tarif auswählen

- Wählen Sie den Tarif, der am besten zu Ihnen passt.
- Falls Sie einen Geschenkcode besitzen, geben Sie diesen im entsprechenden Feld ein.

 Wenn Sie bereits ein Abo von einem anderen Tracker haben, können Sie dieses auf Ihr neues Gerät übertragen. Bitte beachten Sie, dass eine einmalige Übertragung nicht rückgängig gemacht werden kann.

Schritt 5 – WLAN-Netzwerk auswählen

- Wählen Sie ein WLAN-Netzwerk aus, in dem sich Ihr Haustier häufig aufhält, um die Akkulaufzeit zu optimieren.
- Ein Passwort ist hierfür nicht erforderlich.
- Diese Einstellung kann auch später im Profil Ihres Haustiers vorgenommen werden.

Schritt 6 – Sicherheitszone auswählen

- Erstellen Sie eine neue Sicherheitszone oder wählen Sie eine bereits vorhandene aus.
- Auch dies kann nach der Tracker-Registrierung in den Einstellungen vorgenommen werden.

**Hinweis:** Wenn Sie Unterstützung bei der Einrichtung benötigen, hilft Ihnen unser Kundensupport gerne weiter. Kontaktieren Sie uns unter <u>support@pawfit.com</u>.

# Abschnitt 4 – Pflege und Wartung des Trackers

Der Pawfit Lite-Tracker ist auf eine lange Lebensdauer ausgelegt, ist jedoch nicht unzerstörbar. Um sicherzustellen, dass Ihr Tracker Ihnen möglichst lange zuverlässig zur Seite steht, empfehlen wir die folgenden Pflegehinweise:

- Achten Sie vor dem Aufladen stets darauf, dass der Tracker vollständig trocken ist, insbesondere die Kupferkontakte.
- Um Beschädigungen durch Kauen zu vermeiden, halten Sie den Pawfit Lite-Tracker fern vom Maul Ihres Haustiers.
- Ist der Tracker verschmutzt, spülen Sie ihn mit warmem Wasser ab (ohne Seife) oder reinigen Sie ihn mit einem antibakteriellen Tuch. Lassen Sie ihn anschließend vollständig trocknen.
- Nach Kontakt mit Salzwasser spülen Sie den Tracker bitte mit klarem Leitungswasser (ohne Seife) ab, bevor Sie ihn erneut aufladen. Lassen Sie ihn anschließend gründlich trocknen, bevor Sie ihn aufladen.

# Abschnitt 5 - So laden Sie Ihren Pawfit-Tracker auf

Wenn der Akkustand unter 20 % liegt, blinkt die LED-Leuchte des Trackers alle 10 Sekunden rot. Zusätzlich erhalten Sie eine Benachrichtigung auf Ihrem Smartphone bei einem Akkustand unter 20 % sowie eine weitere bei unter 10 %.

Für ein sicheres und effizientes Laden verwenden Sie bitte ein hochwertiges USB-Ladegerät mit einer maximalen Ausgangsspannung von 5 V. Minderwertige Ladegeräte können Spannungsspitzen verursachen, die zur Deaktivierung des Akkuschutzes oder im schlimmsten Fall zu Schäden an der Elektronik führen.

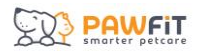

Sobald der Tracker vollständig aufgeladen ist, leuchtet die LED-Anzeige grün. Trennen Sie den Tracker dann vom Ladegerät und halten Sie den Power-Button für 3 Sekunden gedrückt, bis Sie den Startton hören und die LED-Anzeige grün leuchtet.

**Hinweis:** Vermeiden Sie ein dauerhaftes Überladen des Trackers; dies kann die Lebensdauer des Akkus erheblich verkürzen. Trennen Sie den Tracker nach vollständiger Ladung vom Ladegerät.

# Abschnitt 6 – Ein- und Ausschalten des Trackers sowie Bestätigung des Online-Status

Bevor Sie mit dem Pawfit Lite-Tracker losgehen, vergewissern Sie sich, dass er eingeschaltet und online ist. Ein aktiver Online-Status bedeutet, dass der Tracker erfolgreich mit dem 4G-Mobilfunknetz verbunden ist und Daten mit der Pawfit-App austauschen kann.

#### 6.1 – Tracker einschalten

Halten Sie den Power-Button für ca. 3 Sekunden gedrückt, bis Sie den Startton hören.

#### 6.2 – Online-Status überprüfen

Drücken Sie den Power-Button kurz, um den Status zu überprüfen:

- Blaue LED blinkt Der Tracker ist online und verbunden.
- Rote LED blinkt Der Tracker ist offline und versucht, eine Netzwerkverbindung herzustellen.

Bitte warten Sie nach dem Einschalten mindestens 30 Sekunden, damit der Tracker sich mit dem Netzwerk verbinden kann.

Falls keine Verbindung hergestellt wird (z. B. bei schlechter 4G-Abdeckung), gehen Sie nach draußen und starten Sie den Tracker neu:

- 1. Halten Sie den Power-Button für 3 Sekunden gedrückt, um den Tracker auszuschalten. Die LED sollte daraufhin aufhören zu leuchten.
- 2. Halten Sie den Button erneut für 3 Sekunden gedrückt, um ihn wieder einzuschalten; der Startton sollte jetzt ertönen.
- 3. Warten Sie 30 Sekunden und drücken Sie dann den Power-Button zur Statusprüfung. Die LED sollte jetzt blau blinken.

Wenn die LED weiterhin rot blinkt, warten Sie etwas und versuchen Sie es an einem anderen Ort.

Sollten weiterhin Verbindungsprobleme bestehen, wenden Sie sich bitte an unseren Kundenservice unter <u>support@pawfit.com</u>.

#### 6.3 - Tracker ausschalten

Zum Ausschalten halten Sie den Power-Button gedrückt, bis der Abschaltton ertönt. Ein erneutes Drücken des Buttons schaltet den Tracker wieder ein.

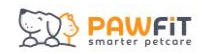

# Abschnitt 7 – Bedeutung der LED-Leuchten am Tracker

Der Pawfit Lite-Tracker verfügt über zwei integrierte LED-Leuchten:

- Status-LED: Zeigt den Betriebs- und Verbindungsstatus des Trackers.
- Tracking-Licht: Optionales Licht für bessere Sichtbarkeit bei Nacht (aktivierbar über die App).

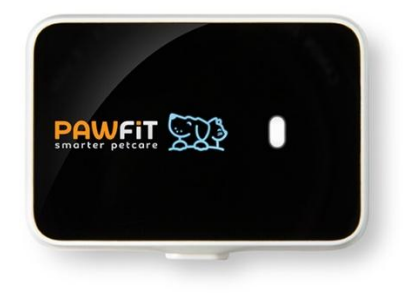

Die Statusleuchte blinkt in mehreren Farben, die jeweils eine andere Bedeutung haben:

- Rot (durchgehend) Der Tracker ist offline und kann keine Verbindung zum Mobilfunknetz herstellen (wenn der Power-Button gedrückt wird), oder der Tracker wird geladen.
- Rot (blinkend) Der Akkustand ist unter 20 % und der Tracker muss aufgeladen werden.
- Blau Der Tracker ist online und mit einem Mobilfunknetz verbunden (wenn der Power-Button gedrückt wird).
- Grün Der Tracker ist vollständig aufgeladen oder wird gerade eingeschaltet.

# Abschnitt 8 - Kartenansicht: Ihr Leitfaden zur Nutzung

Die Karte ist das Herzstück der Pawfit-App. Hier sehen Sie jederzeit den Standort Ihres Haustiers und Ihres eigenen Smartphones. Zusätzlich können Sie von hier aus wichtige Funktionen wie Live-Tracking, Licht, Alarm oder Sprachaufnahmen aktivieren sowie zwischen mehreren Trackern wechseln.

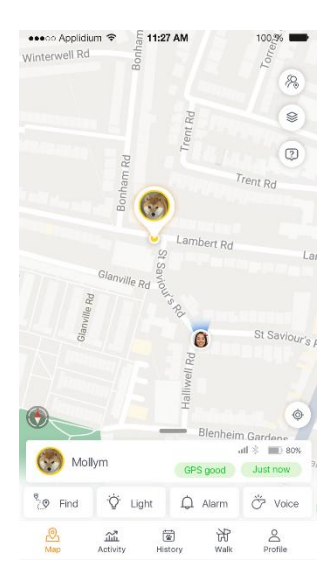

# 8.1 - Standortanzeige von Ihnen und Ihrem Haustier

Sowohl Ihr eigener Standort als auch der Ihres Haustiers werden auf der Karte angezeigt. Ihr Haustier ist durch sein Profilbild erkennbar oder, falls keines hinterlegt wurde, durch die Anfangsbuchstaben seines Namens. Ihr eigener Standort wird durch Ihr Profilbild (bzw. Ihre Initialen) dargestellt und ist zusätzlich mit einem Kreis aus blauen Pfeilen versehen, die anzeigen, in welche Richtung sich Ihr Smartphone relativ zum Tracker Ihres Haustiers befindet. Diese Pfeile drehen sich mit, wenn Sie Ihr Smartphone bewegen.

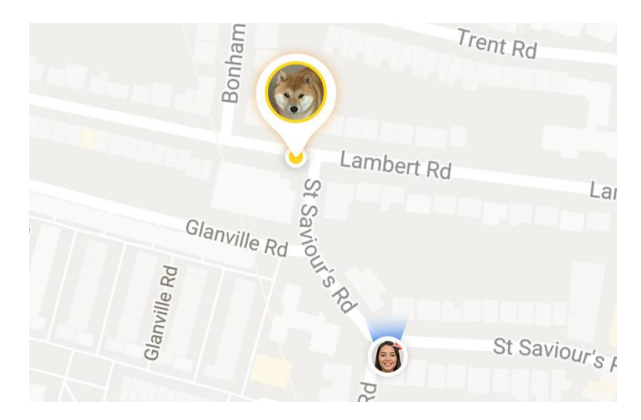

# 8.2 - Statuskarten des Trackers

Am unteren Rand der Karte befindet sich für jeden verbundenen Tracker eine Statuskarte. Sie zeigt neben dem Profilbild Ihres Haustiers auch den Akkustand des Trackers, die Zeit seit der letzten Standortaktualisierung, die GPS- und Netzsignalstärke sowie den Bluetooth-Status an.

Unterhalb dieser Angaben finden Sie verschiedene Schaltflächen, um Funktionen wie den Live-Tracking-Modus ("Finden"), das LED-Licht ("Licht"), oder den Alarmton ("Alarm") zu aktivieren.

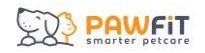

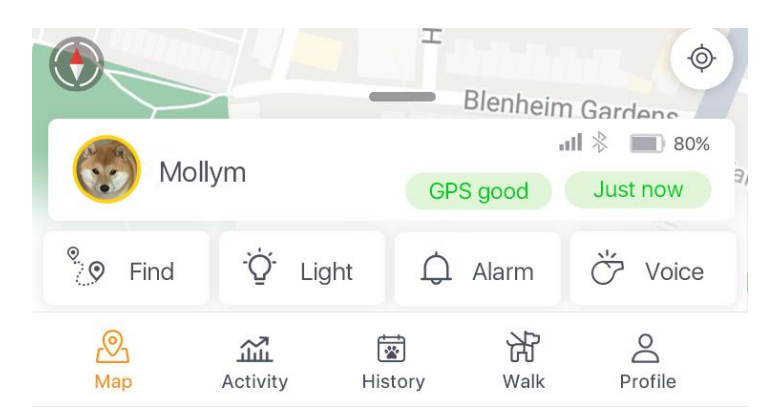

Jede dieser Funktionen bleibt nach Aktivierung für 10 Minuten aktiv. Ein Countdown zeigt an, wie viel Zeit verbleibt. Um eine Funktion vorzeitig zu deaktivieren, tippen Sie erneut auf das jeweilige Symbol oder den Timer.

| le Rd           | a con                    | —        |               | Ŵ        |  |
|-----------------|--------------------------|----------|---------------|----------|--|
| ul \$)          |                          | 30% ul 🕅 | ⊳             | 80%      |  |
| Mollym          |                          |          | Buddy         |          |  |
| GPS good        | Just now                 | GF       | PS good       | Just now |  |
|                 | 2                        |          |               |          |  |
| °08:23          | <u>_03:0</u> 7           | ft 🗘     | <b>6:18</b> m | Ö Voice  |  |
| <u>இ</u><br>Map | <b>لیکٹر</b><br>Activity | History  | 沿<br>Walk     | Profile  |  |

# 8.3 - Verwendung des Live-Tracking-Modus

Mit einem Tipp auf das "Finden"-Symbol starten Sie den Live-Tracking-Modus. In diesem Modus sendet der Tracker alle 5 Sekunden eine Standortaktualisierung. Sobald ein stabiles GPS-Signal verfügbar ist, wird der Weg Ihres Haustiers auf der Karte als durchgehende Linie dargestellt. So behalten Sie nicht nur den aktuellen Standort im Blick, sondern auch die zurückgelegte Strecke.

Bitte beachten Sie, dass es je nach Umgebung einige Zeit dauern kann, bis ein GPS-Signal gefunden wird. Während dieser Suche sollte der Modus nicht deaktiviert werden, es sei denn, Sie möchten lediglich die ungefähre Position abrufen.

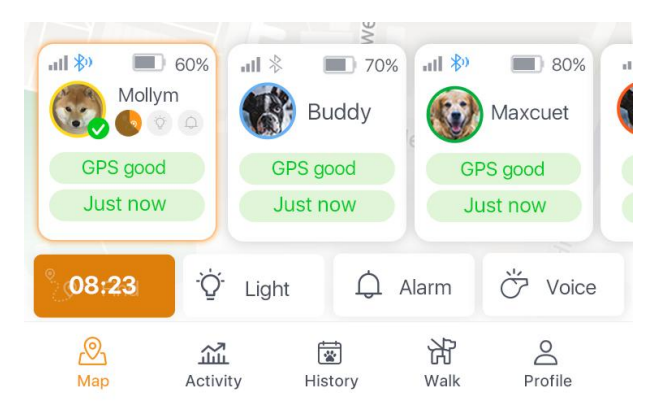

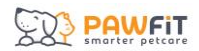

## 8.4 – Verwendung der Lichtfunktion

Durch Tippen auf das Licht-Symbol 🖗 Light wird das LED-Licht des Trackers eingeschaltet. Das Licht blinkt 10 Minuten lang, bis es durch erneutes Tippen auf das Symbol ausgeschaltet wird.

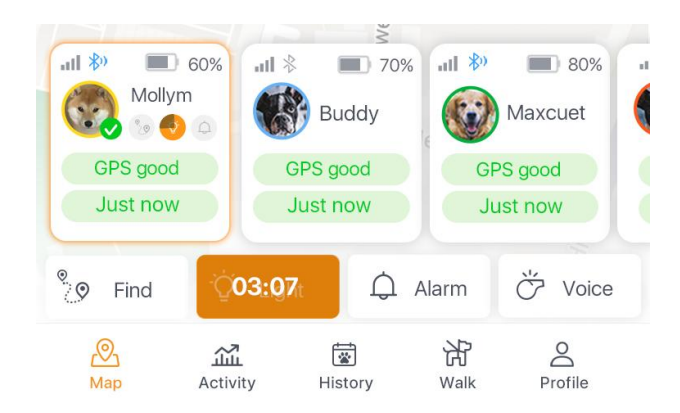

## 8.5 – Aktivieren der Alarmfunktion

Durch Tippen auf das Glockensymbol  $\bigcirc$  Alarm wird der Alarm des Trackers eingeschaltet. Der Alarm ertönt 10 Minuten lang, bis er durch erneutes Tippen auf das Symbol ausgeschaltet wird.

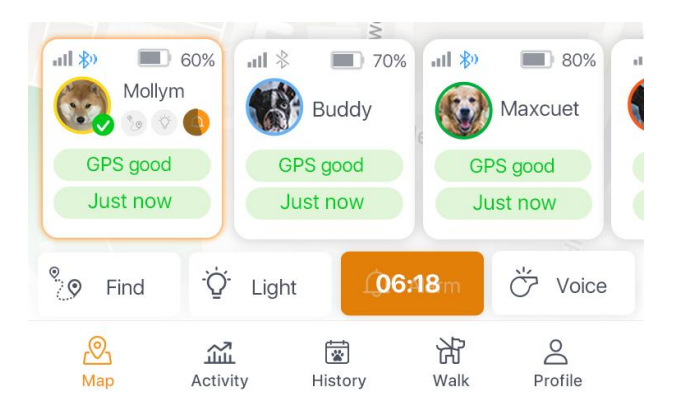

#### 8.6 - Zwischen mehreren Trackern wechseln

Wenn Sie mehrere Pawfit-Tracker registriert haben, werden die zugehörigen Statuskarten unterhalb der Karte angezeigt.

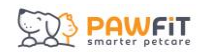

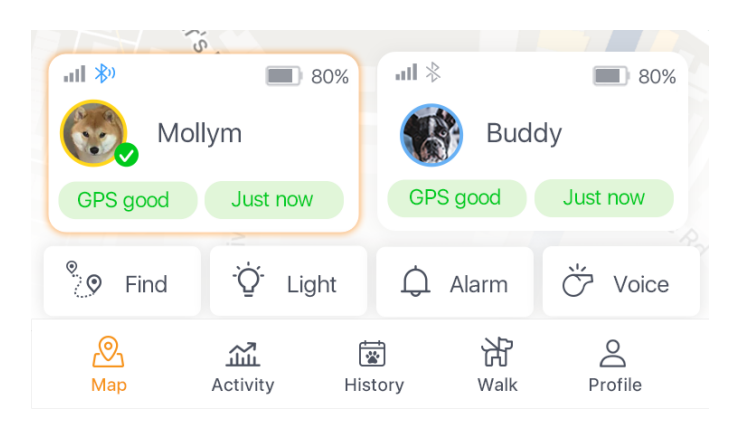

Der Tracker, den Sie gerade steuern, ist aktiv hervorgehoben und mit einem grünen Häkchen versehen. Ein Wechsel erfolgt ganz einfach durch Antippen der entsprechenden Statuskarte – die Karte zentriert sich dann automatisch auf den Standort dieses Trackers.

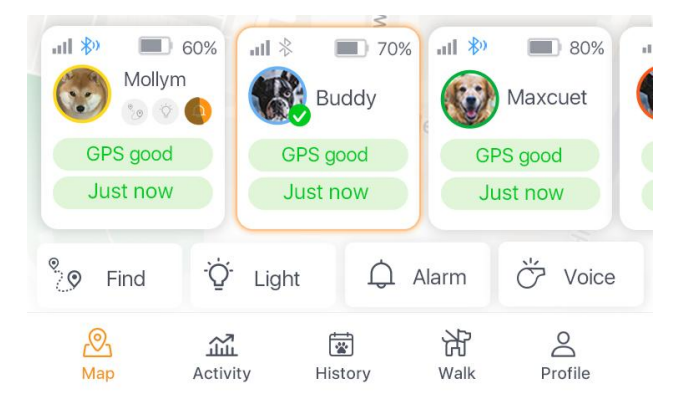

Aktivierte Funktionen wie Live-Tracking bleiben beim Wechsel aktiv. Auf der ursprünglichen Tracker-Karte sehen Sie weiterhin, welche Funktion läuft und wie viel Zeit auf dem Timer verbleibt.

Die Reihenfolge der Tracker können Sie individuell anpassen: Halten Sie eine Statuskarte gedrückt und ziehen Sie sie an die gewünschte Position. Wenn Sie eine übersichtlichere Kartenansicht bevorzugen, tippen Sie einmal auf den Bildschirm, um die Tracker-Karten auszublenden. Bei aktivierten Funktionen bleibt der Countdown dennoch sichtbar. Ein erneutes Tippen des Bildschirms bringt die Karten wieder zum Vorschein.

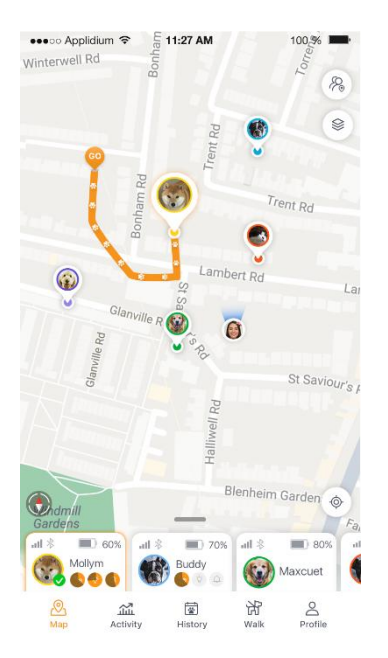

Darüber hinaus lässt sich die Ansicht anpassen:

Ziehen Sie die Leiste oberhalb der Tracker-Karten nach unten, um nur die wichtigsten Infos wie Profilbild, Akkustand und Signalstärke zu sehen – so bleibt mehr Platz für die Karte. Um die vollständigen Statuskarten anzuzeigen, ziehen Sie die Leiste einfach wieder nach oben.

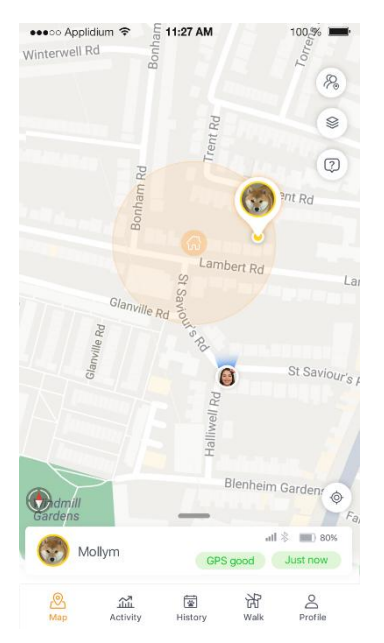

# 8.7 – Die Kartenschaltflächen im Überblick

Rechts auf der Karte befinden sich vier Symbole mit hilfreichen Funktionen:

(<sup>®</sup>) **Standort teilen**: Mit einem Fingertipp auf dieses Symbol können Sie Ihren aktuellen Standort mit Freunden oder Familienmitgliedern teilen. Die Person erhält eine Freigabeanfrage direkt auf ihr Gerät.

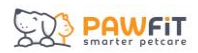

**Kartenansicht und Einstellungen**: Hier können Sie die Kartenanzeige ändern. Im Basis-Abo stehen Google Maps und die Satellitenansicht zur Verfügung. Premium-Nutzer erhalten je nach Region zusätzlich Zugriff auf Karten wie Ordnance Survey oder Open Street View.

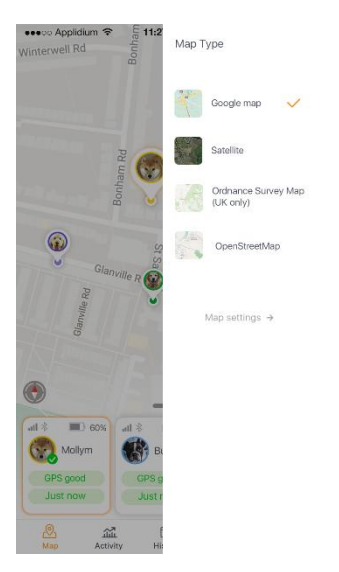

Dieses Icon öffnet ein Glossar mit allen Symbolen auf dem Kartenbildschirm – ideal, wenn Sie eine Bedeutung vergessen haben.

Position zentrieren: Durch einen Tipp wird die Karte auf Ihre aktuelle Position ausgerichtet.

Navigationsmodus: Im Navigationsmodus dreht sich die Karte mit der Bewegung Ihres Smartphones. Ein weiteres Antippen deaktiviert den Modus wieder.

# Abschnitt 9 – Die Aktivitätsseite im Überblick

Die Aktivitätsseite liefert Ihnen umfassende Einblicke in die Gesundheit und Bewegung Ihres Haustiers. Jeder Tracker dokumentiert die Aktivität individuell – wahlweise im Tages-, Wochen- oder Monatsverlauf. Damit die Daten möglichst genau sind, achten Sie darauf, dass im Profil Ihres Haustiers Alter und Gewicht korrekt eingetragen sind.

# 9.1 – Tägliches Schrittziel

Im Zentrum der Aktivitätsseite sehen Sie, wie viele Schritte Ihr Haustier am aktuellen Tag gemacht hat und wie nah es seinem täglichen Ziel ist. Sobald das Ziel erreicht ist, wird der Fortschrittskreis vollständig orange dargestellt.

Wischen Sie nach links, um die Aktivitätsdaten vergangener Tage anzuzeigen. Wischen Sie nach rechts, um zum heutigen Tag zurückzukehren.

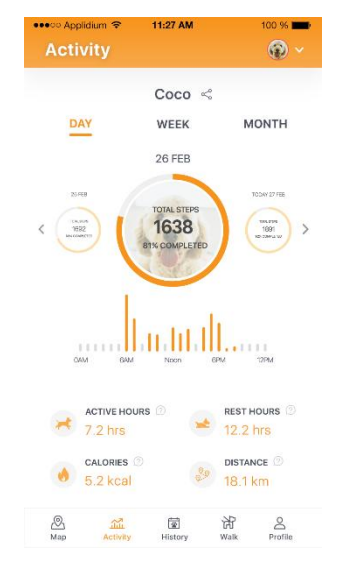

Durch einen Tipp auf "Woche" oder "Monat" erhalten Sie einen Überblick darüber, wie oft das Ziel erreicht wurde und wie viele Schritte Ihr Haustier im Durchschnitt pro Tag gemacht hat.

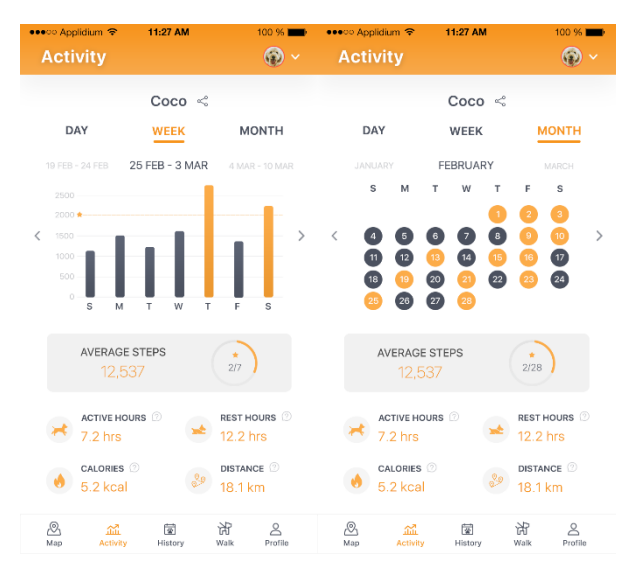

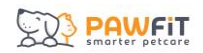

## 9.2 - Aktivitätsstatistiken im Detail

Unter dem Schrittzähler finden Sie weitere Angaben:

Aktive Stunden 🚰 – Aktive Stunden geben an, wie lange Ihr Haustier innerhalb von 24 Stunden aktiv war, basierend auf den gezählten Schritten.

**Ruhestunden** >> – Ruhestunden zeigen, wie viele Stunden es geruht hat – ermittelt anhand längerer Phasen ohne Bewegung.

**Kalorien** • Kalorienverbrauch wird aus den Profildaten (Tierart, Rasse, Alter, Gewicht) und den gesammelten Bewegungsdaten geschätzt.

**Entfernung** — Entfernung gibt die zurückgelegte Strecke an und zeigt, wie weit sich Ihr Haustier an einem Tag bewegt hat. Dies basiert ebenfalls auf Profil- und Schrittinformationen.

#### 9.3 – Zwischen Haustieren wechseln

Besitzen Sie mehrere Tracker, können Sie ganz einfach zwischen den Aktivitätsprofilen Ihrer Haustiere wechseln, indem Sie oben rechts auf das Symbol des gewünschten Tiers tippen.

#### 9.4 – Teilen der Aktivitätsdaten

Durch Tippen des Freigabesymbols 🗠 neben dem Namen Ihres Haustiers können Sie dessen Aktivitätsdaten mit Freunden, Familie oder in sozialen Netzwerken teilen.

# Abschnitt 10 – Die Verlaufsseite im Überblick

Auf der Seite "Verlauf" können Sie den Standortverlauf Ihres Haustiers bis zu sieben Tage zurückverfolgen. Alle aufgezeichneten Standortdaten werden übersichtlich dargestellt und bieten Ihnen einen genauen Überblick über den Tagesverlauf.

# 10.1 – Nutzung der Verlaufsseite

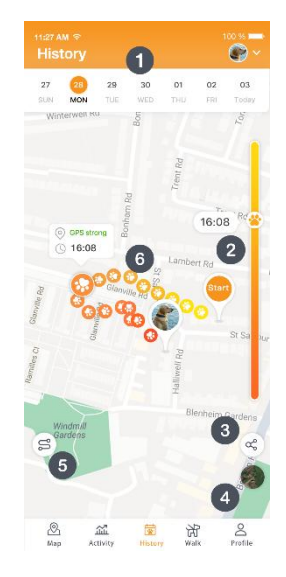

- **1. Datum**: Wählen Sie zunächst das gewünschte Datum aus, um die Aufzeichnung dieses Tages anzuzeigen.
- 2. Schieberegler: Der Schieberegler zeigt die zeitlich geordneten Standortaktualisierungen Ihres Haustiers, inklusive Uhrzeit und Signalstärke. Die Farbskala reicht von gelb (Beginn des Tages) bis zu orange (Ende des Tages).
- **3. Teilen**: Wenn Sie auf dieses Symbol<sup>6</sup> tippen, können Sie den Tagesverlauf Ihres Haustiers mit Freunden oder auf sozialen Medien teilen.
- **4. Kartenansicht**: Tippen Sie auf das Kartensymbol<sup>®</sup>, um zwischen verschiedenen Kartenansichten zu wechseln. Die verfügbaren Karten hängen von Ihrem Abo-Tarif und Ihrem Standort ab.
- 5. Verlaufsansicht: Tippen Sie hier, um zwischen einer durchgehenden Linie oder einzelnen Pfotenabdruck-Markierungen zur Darstellung des Verlaufs zu wechseln. Diese Einstellung lässt sich auch in den Karteneinstellungen anpassen (siehe Abschnitt 13).
- 6. Standortverlauf des Haustiers: Alle vom Tracker aufgezeichneten Positionen werden hier dargestellt.

# 10.2 – Zwischen Haustieren wechseln

Wenn Sie mehrere Haustiere in Ihrem Pawfit-Konto registriert haben, können Sie durch Tippen auf das Symbol des jeweiligen Haustiers in der oberen rechten Ecke des Bildschirms zwischen ihren Verläufen wechseln.

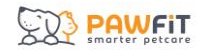

# 10.3 – Exportieren der Verlaufsdaten

Wenn Sie ein Premium-Abo haben, können Sie die Verlaufsdaten in zwei Formaten exportieren: GPX und KML. Andernfalls können Sie den Verlauf Ihres Haustiers als Screenshot teilen.

# Abschnitt 11 – Die Gassi-Runde im Überblick

Auf der Seite "Gassi-Runde" können Sie die einzelnen Spaziergänge Ihres Haustiers aufzeichnen – ähnlich wie wir Menschen unser Training mit unseren Smartwatches aufzeichnen. "Gassi-Runde" erfasst die Länge des Spaziergangs, die zurückgelegte Strecke, die Durchschnittsgeschwindigkeit und die Gesamtschrittzahl.

Wenn Sie mit anderen Pawfit-Hunden spazieren gehen, können Sie sie zu Ihrem Spaziergang hinzufügen und sie über Ihr Telefon verfolgen.

Am Ende jedes Spaziergangs wird ein Bericht erstellt, der die Route, die zurückgelegte Strecke, die Schritte und die Durchschnittsgeschwindigkeit Ihres Haustiers enthält.

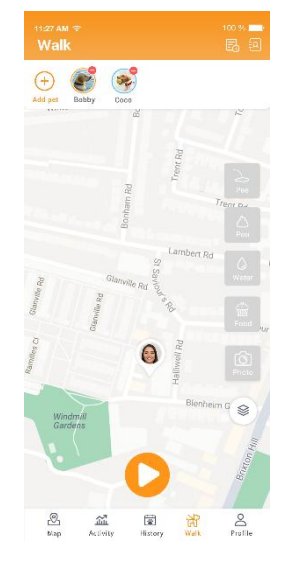

# 11.1 – Hinzufügen/Entfernen von Haustieren zum Spaziergang

Standardmäßig sind alle verfügbaren Haustiere und ihre Tracker in den Spaziergang eingebunden. Die Profilbilder erscheinen oberhalb der Karte.

Möchten Sie ein Haustier vom Spaziergang ausschließen, tippen Sie auf den roten Kreis neben dem Profilbild.

Wird ein Haustier nicht angezeigt, überprüfen Sie im Profil die Einstellung "Auf der Karte anzeigen" (siehe Abschnitt 14).

Um weitere Haustiere hinzuzufügen, tippen Sie auf das orangefarbene Plus-Symbol oben links auf der Karte.

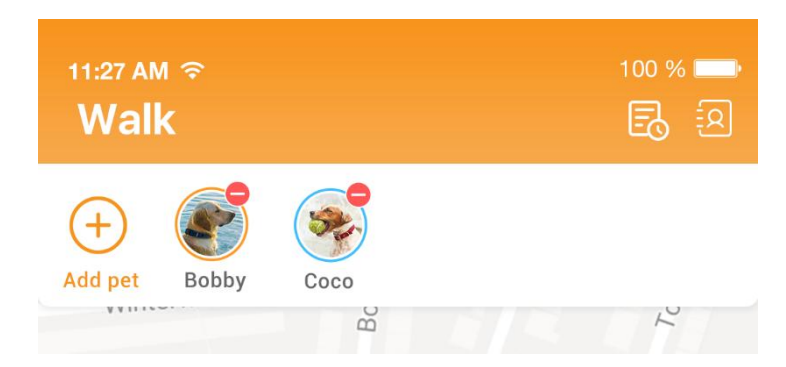

Sie werden eine Liste aller Haustiere sehen, mit denen Sie auf Pawfit verbunden sind.

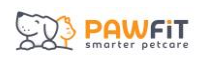

| 11:27 AI | শ হ<br>All nets             | 100 % 📥 |
|----------|-----------------------------|---------|
| Q Ple    | ease enter name to search   |         |
| Family   |                             |         |
| E        | <b>Bobby</b> титюзнв<br>Ken | ~       |
|          | Chocolate TIHSSBN<br>Eva    | ~       |
|          | Coco (YTGK9874)<br>Cameron  |         |
| Others   |                             |         |
|          | <b>Pumpkin</b><br>Angela    |         |
| 3        | Lily<br>Audrey              |         |

Wählen Sie das gewünschte Haustier aus der Liste Ihrer verbundenen Tiere.

Wählen Sie ein Gerät zur Standortverfolgung aus, indem Sie auf den Pfeil in der Dropdown-Liste tippen:

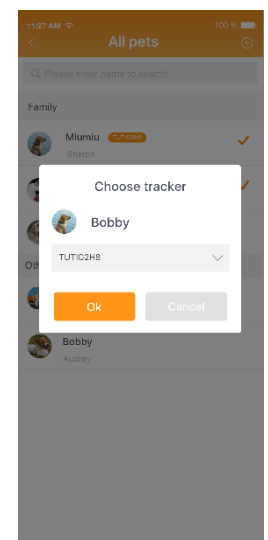

- Wenn Sie ein Teil der Familienfreigabe für diesen Hund sind und sie einen eigenen Pawfit-Tracker haben, können Sie ihren Tracker auswählen.
- Falls dieser Hund keinen Tracker hat oder Sie nicht Teil der Familienfreigabe sind, können Sie sie über Ihr Smartphone orten.
  - Die Informationen f
    ür den Gassi-Bericht sind begrenzt. Es werden keine Schritte gez
    ählt und die zur
    ückgelegte Entfernung basiert auf den Bewegungen Ihres Mobiltelefons.
- Wenn Sie Ihren eigenen Tracker neu zuweisen möchten, entfernen Sie zunächst Ihren Hund aus dem Spaziergang – entweder durch Tippen auf seinen Namen in der Liste der verfügbaren Haustiere oder auf das rote X neben seinem Bild. Die Tracker-ID erscheint nun in der Dropdown-Liste und kann einem anderen Hund zugewiesen werden.

Nachdem Sie die Tracking-Methode ausgewählt haben, drücken Sie auf OK, um sie dem Spaziergang hinzuzufügen. Das Profilbild wird dann oberhalb der Karte des Spaziergangs angezeigt.

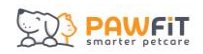

# 11.2 – Legende für Symbole

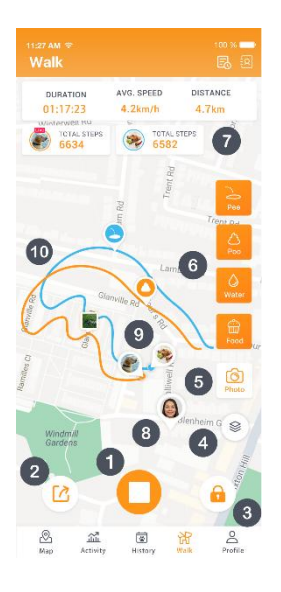

- 1. Start/Stopp Beginnt oder beendet den Spaziergang.
- 2. Standort teilen Gibt Ihren Live-Standort für Freunde und Familie frei.
- 3. Sperren Sperrt/entsperrt den Bildschirm zur Vermeidung von Fehleingaben.
- 4. Karte Wechselt den Kartenstil.
- 5. Foto Erstellen oder hochladen von Fotos, die im Gassi-Bericht gespeichert werden.
- 6. Pipi/Kot/Wasser/Futter Markieren Sie besondere Aktivitäten während des Spaziergangs zur späteren Auswertung.
- **7.** Statistiken des Spaziergangs Zeigt Dauer, Distanz und Durchschnittsgeschwindigkeit.
- 8. Standort Ihres Telefons
- 9. Aktueller Standort Ihres Haustiers
- 10. Zurückgelegte Strecke Ihres Haustiers

#### 11.3 - Gassi-Berichte

Nach jedem Spaziergang wird ein Bericht erstellt, der Route, Distanz, Schritte und Geschwindigkeit enthält. Sie können den Bericht durch Familienfreigabe oder mit anderen Pawfit-Kontakten teilen.

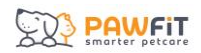

|                                         | Walk report         | 100 % Shar                                                                                     |
|-----------------------------------------|---------------------|------------------------------------------------------------------------------------------------|
| terwell Rd                              | Bonh m Rd           | Torrens Rd                                                                                     |
| Duration<br>32 min                      | Time<br>10:31AM-    | 11:02AM                                                                                        |
| Brando<br>S4lbs. 1y                     | n<br>ear, 3mo. old  |                                                                                                |
| 0.3km<br>DISTANCE                       | 2538<br>TOTAL STEPS | 0.3km/h<br>AVG. PACE                                                                           |
|                                         |                     |                                                                                                |
| PEE BR                                  | e O                 | POD STOPS<br>2 poos                                                                            |
| PEE BF<br>1 pe<br>0 WATEF<br>3          | REAKS               | POD STOPS<br>2 poos<br>FOOD                                                                    |
| PEE BF<br>1 pe<br>3<br>water<br>3       | REAKS               | POD STOPS<br>2 poos<br>FOOD<br>1                                                               |
| PEE BF<br>1 per<br>3<br>Whates & videos | REAKS O             | POD STOPS<br>2 poos<br>FOOD<br>1<br>ECCO<br>ECCO<br>ECCO<br>ECCO<br>ECCO<br>ECCO<br>ECCO<br>EC |

Tippen Sie auf das Berichtsymbol 🗟 oben rechts auf dem Bildschirm, um vergangene Spaziergänge anzuzeigen.

Tippen Sie auf einen Bericht, um ihn zu öffnen. Tippen Sie dann auf "Teilen" oben rechts auf dem Bildschirm, um den Bericht mit Pawfit-Kontakten zu teilen.

## 11.4 – Pawfit-Kontakte

Pawfit-Kontakte sind Freunde, die ebenfalls ein Pawfit-Konto haben und mit denen Sie verbunden sind. Mit diesen Kontakten können Sie Live-Standorte und Spaziergänge teilen.

Tippen Sie auf das Adressbuchsymbol oben rechts, um Ihre Kontakte zu verwalten.

|        |                            | 100 % 💼<br>R |
|--------|----------------------------|--------------|
| Q Ple  | ase enter name to search   |              |
| Family |                            |              |
| 6      | Sharon<br>Miumiu           |              |
| 0      | Eva<br>Brandon / Chocolate |              |
| 1      | Cameron<br>Coco            |              |
| and a  | Evan<br>Little Ronnie      |              |
| 8      | Ken<br>Rex                 |              |
| Others |                            |              |
| 0      | Angela<br>Pumpkin          |              |
| Q      | Audrey<br>NANA / Bobby     |              |

Tippen Sie auf einen Kontakt, um das Profil anzuzeigen, Zugriff auf Ihr Haustierprofil zu erlauben oder ihn zu entfernen.

Verwenden Sie die Suchleiste, um gezielt nach Kontakten zu suchen.

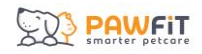

Tippen Sie auf das Symbol  $\stackrel{ extsf{N}}{ extsf{N}}$  , um neue Kontakte hinzuzufügen.

Sie können deren E-Mail-Adresse eingeben oder deren Pawfit-ID per QR-Code-Scanner hinzufügen.

Um Ihren eigenen QR-Code anzuzeigen, tippen Sie auf den QR-Code neben Ihrer Pawfit-ID.

Hinweis: Freunde ohne Pawfit-Konto können über ein temporäres Konto verbunden werden.

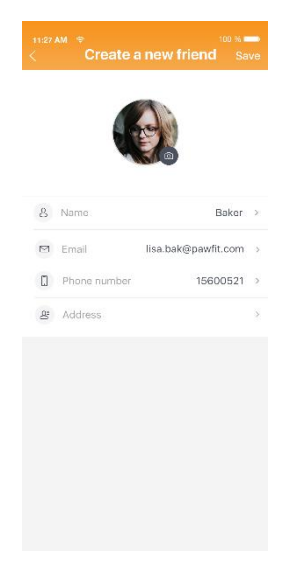

# Abschnitt 12 – Die Profilseite im Überblick

Auf der Profilseite erhalten Sie Zugriff auf Ihr Pawfit-ID-Profil sowie auf die Profile Ihrer Haustiere. Hier verwalten Sie wichtige Kontoinformationen, Ihre Pawfit-Abos und zentrale App-Einstellungen.

- Nachrichten Tippen Sie auf , um alle empfangenen Nachrichten und Benachrichtigungen anzuzeigen, z. B. Hinweise zum niedrigen Batteriestand oder Gassi-Berichte.
- 2. Scannen Tippen Sie auf 🗁, um die Kamera zu öffnen und den QR-ID-Code eines Haustiers zu scannen (z. B. von Freunden oder Familienmitgliedern). So können Sie es als Freund auf Pawfit hinzufügen oder durch Familienfreigabe einladen.
- 3. Pawfit ID Tippen Sie auf , um Ihr persönliches Pawfit-Benutzerprofil zu öffnen.
- **4. Haustier hinzufügen** Tippen Sie auf , um ein neues Haustierprofil samt Tracker zu Ihrer Pawfit-ID hinzuzufügen und dessen Informationen einzugeben.
- **5.** Haustierprofile Tippen Sie auf ein vorhandenes Haustierprofil, um es zu öffnen und zu verwalten.
- 6. QR-Codes für Haustierprofile Tippen Sie auf den QR-Code neben dem Namen Ihres Haustiers, um dessen individuellen Code anzuzeigen. Dieser kann von Freunden oder Familienmitgliedern gescannt werden, um zur Betreuung des Haustiers eingeladen zu werden.

#### PAWFIT smarter petcare

# Abschnitt 13 – Ihr Benutzerprofil

In Ihrem Pawfit-Benutzerprofil können Sie Ihre personenbezogenen Daten bearbeiten, Ihr Abo verwalten und zahlreiche App-Einstellungen anpassen. Außerdem erhalten Sie hier Zugriff auf Ihre Pawfit-ID sowie Ihren persönlichen QR-Code.

- 1. Informationen Aktualisieren Sie Ihre personenbezogenen Daten.
- 2. Pawfit-Abo Überprüfen und verwalten Sie den Status Ihres Abos.
- QR-Code Hier finden Sie den QR-Code Ihres Benutzerprofils. Freunde und Familienmitglieder können ihn mit ihrer Pawfit-App scannen, um Sie als Kontakt hinzuzufügen. Sie können den Code auch per E-Mail, SMS, iMessage oder WhatsApp teilen.
- **4. Empfehlungscode** Ihr persönlicher Code für das Pawfit Pals-Empfehlungsprogramm. Weitere Informationen dazu finden Sie in Abschnitt 18.

# 13.1 – Einstellungen

In den Benutzereinstellungen können Sie folgende Optionen anpassen:

- Sprache
- Maßeinheit (metrisch oder imperial)
- Benachrichtigungen (welche Sie erhalten möchten)
- Darstellung der Kartenseite
- Einsicht in Nutzungsbedingungen, Datenschutzrichtlinien, Support-FAQs und Kontaktinformationen

# Abschnitt 14 - Bearbeiten und Verwalten des Haustierprofils

Im Profil Ihres Haustiers können Sie relevante Informationen erfassen und verwalten:

- Foto
- Name
- Tierart
- Rasse
- Geschlecht
- Alter
- Gewicht
- Tägliche Aktivitätsziele

Zudem haben Sie die Möglichkeit, festzulegen, ob der Tracker Ihres Haustiers in der Kartenansicht oder Spaziergangsansicht angezeigt wird. Die zuletzt bekannte Position des Trackers kann ebenfalls jederzeit eingesehen werden.

#### 14.1 – Festlegen eines Aktivitätsziels

Jedes Haustier hat individuelle Bedürfnisse – auch hinsichtlich seiner täglichen Bewegung. Bei der Erstellung des Profils schlägt Ihnen das System ein Aktivitätsziel vor, basierend auf intelligenten Algorithmen. Dieses Ziel ist jedoch vollständig anpassbar. Sie kennen Ihr Haustier am besten – Ziel ist es, eine Schrittanzahl zu finden, bei der Ihr Tier ausreichend ausgelastet, aber nicht überfordert ist.

#### **Empfohlene Richtwerte:**

- Geringes Aktivitätsniveau: 5.000–12.500 Schritte/Tag
- Mittleres Aktivitätsniveau: 12.500–25.000 Schritte/Tag
- Hohes Aktivitätsniveau: über 25.000 Schritte/Tag

Jedes Tier ist anders! Beginnen Sie mit einem Zielwert im empfohlenen Bereich und passen Sie ihn schrittweise an, bis Sie die ideale Schrittanzahl gefunden haben.

#### 14.2 - Betreuung durch Familie und Freunde

Mit der Funktion "Familienfreigabe" können Sie Familienmitglieder oder Freunde einladen, sich gemeinsam um Ihr Haustier zu kümmern. Diese erhalten Zugriff auf Standortdaten und Aktivitätsinformationen. Weitere Details zur Verwaltung der Familienfreigabe finden Sie in Abschnitt 17.

# Abschnitt 15 – Tracker-Einstellungen

In den erweiterten Einstellungen des Haustierprofils finden Sie zusätzliche Funktionen zur Verwaltung des Trackers und zur Verbesserung der Sicherheit.

**Heim-WLAN** – Sie können bis zu 7 Heim-WLAN-Netzwerke hinzufügen. Wird eines dieser Netzwerke erkannt, verwendet der Tracker die gespeicherten Koordinaten dieses WLANs anstelle des GPS-Signals. Das spart Akku und verbessert die Standortgenauigkeit in Innenräumen. Diese Funktion ist ideal, wenn sich Ihr Haustier regelmäßig an bestimmten Orten aufhält (z. B. bei der Arbeit oder bei Freunden).

**Tracker-ID** – Die individuelle ID Ihres Trackers befindet sich auf der Rückseite des Geräts sowie auf der Verpackung. Sie dient zur eindeutigen Identifizierung Ihres Trackers.

**Sicherheitszonen** – Erstellen und bearbeiten Sie hier Ihre Sicherheitszonen. Weitere Informationen finden Sie in Abschnitt 16.

**Gassi-Einstellungen** – Ändern Sie die maximale Dauer Ihrer Gassi-Runde und die Häufigkeit der Standortaktualisierung (nur für Premium-Abonnenten verfügbar).

**Fernabschaltung** – Sie können den Tracker aus der Ferne über die App ausschalten. Optional lässt sich das manuelle Ausschalten über den Power-Button deaktivieren, um ein unbeabsichtigtes Abschalten zu verhindern.

**Energiesparmodus** – Im Energiesparmodus wird die Häufigkeit der Standortaktualisierungen bei geringem Aktivitätslevel reduziert, um die Akkulaufzeit zu verlängern.

**Rettungslicht** – Das Rettungslicht wird automatisch aktiviert, wenn der Tracker länger als 60 Minuten kein WLAN erkennt. Es blinkt alle 30 Sekunden, bis es manuell ausgeschaltet wird. Diese Funktion kann über den Schieberegler deaktiviert werden.

**Tracker-Update** – Sie können Ihren Tracker manuell aktualisieren, wenn neue Software-Updates verfügbar sind.

# Abschnitt 16 - Sicherheitszonen

Mithilfe der Sicherheitsfunktionen von Pawfit können Sie bis zu 10 virtuelle Zäune einrichten – z. B. um Ihr Zuhause, einen Park oder andere vertraute Orte. Verlässt Ihr Haustier eine dieser Zonen, erhalten Sie sofort eine Benachrichtigung auf Ihrem Smartphone oder Ihrer Smartwatch. In den Einstellungen können Sie hierfür auch einen anderen Klingelton zuweisen.

Zusätzlich können Sie über die Funktion "Pawfit Stimmen" individuelle Sprachbefehle zuweisen, die automatisch über den Tracker abgespielt werden, sobald Ihr Haustier eine Sicherheitszone verlässt.

Diese Funktion ist besonders hilfreich für Haustiere mit ausgeprägtem Entdeckungsdrang. Sollte Ihr Haustier ausbrechen, erhalten Sie eine sofortige Benachrichtigung über die Pawfit-App auf Ihrem Handy und Ihrer Smartwatch.

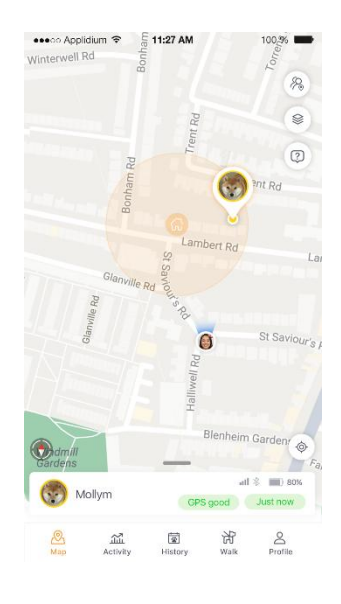

# 16.1 - Einrichten der Sicherheitszone

Sie erstellen und verwalten Sicherheitszonen unter:

Profil > Haustierprofil > Tracker-Einstellungen > Sicherheitszonen

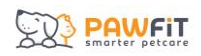

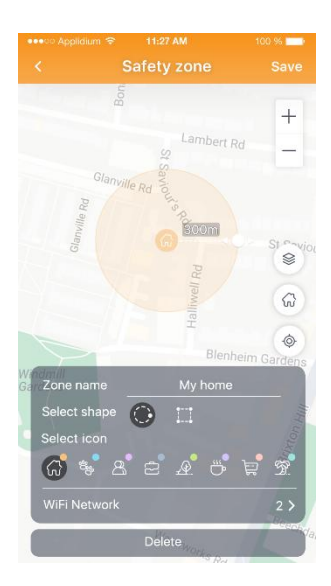

Folgen Sie diesen Schritten:

- 1. Tippen Sie auf das "+"-Symbol, um eine neue Zone hinzuzufügen.
- 2. Die Zone wird zunächst an Ihrem aktuellen Standort angezeigt.
- 3. Um sie zu verschieben, erweitern Sie die Karte und ziehen Sie sie mit den Fingern an die gewünschte Stelle.
- 4. Passen Sie die Größe der Zone durch Ziehen des weißen Pfeils nach innen oder außen an (empfohlener Mindestdurchmesser: 100 m).
- 5. Wählen Sie die Form Ihrer Zone entweder als Quadrat oder Kreis aus. Ändern Sie die Farbe der Zone mithilfe der Standort-Symbole.
- 6. Geben Sie Ihrer Zone einen Namen.
- 7. Wenn Sie fertig sind, klicken Sie auf "Speichern".
- 8. Um weitere Zonen anzulegen, wiederholen Sie diese Schritte.

Hinweis: Sie können jeder Zone bis zu 7 WLAN-Netzwerke zuweisen, um die Ortungsgenauigkeit zu verbessern und Fehlalarme zu reduzieren. Hierfür sind keine Zugangsdaten notwendig, jedoch muss Ihr Smartphone mit dem gewünschten WLAN verbunden sein.

# 16.2 - Bearbeiten der Sicherheitszonen

- Deaktivieren: Schalten Sie eine Zone vorübergehend über den Kippschalter aus.
- Bearbeiten: Tippen Sie auf die Zone, um Position, Größe, Namen oder Symbol anzupassen. Tippen Sie anschließend auf "Speichern".
- Löschen: Wählen Sie "Löschen", um eine Zone dauerhaft zu entfernen.

# 16.3 – Verzögerung bei Benachrichtigungen

In einigen Fällen kann es zu kurzen Verzögerungen bei der Sicherheitszonenalarm kommen.

Das liegt daran, dass der Sicherheitszonenalarm nur dann ausgelöst wird, wenn der Tracker erfasst, dass Ihr Haustier die virtuelle Grenze zwischen zwei Standortaktualisierungen überschritten hat.

# PAWFIT

Pawfit aktualisiert den Standort Ihres Haustiers alle 30 Sekunden bis 2 Stunden, je nachdem, wie aktiv Ihr Haustier ist. Je schneller es sich außerhalb der Sicherheitszone bewegt, desto schneller wird sein Standort aktualisiert und desto früher erhält es eine Benachrichtigung.

Im Live-Tracking-Modus erhalten Sie eine Benachrichtigung, sobald Ihr Haustier die virtuelle Grenze überschreitet – nahezu in Echtzeit.

Die Zuweisung von WLAN-Netzwerken zu Ihren Sicherheitszonen kann die Reaktionszeit zusätzlich verkürzen und die Genauigkeit der Benachrichtigungen erhöhen.

# Abschnitt 17 – Pawfit Familienfreigabe

Mit Familienfreigabe können Sie bis zu 20 Freunde oder Familienmitglieder einladen, bei der Betreuung Ihres Haustiers zu helfen. Diese Personen erhalten eingeschränkten Zugriff auf bestimmte Funktionen des Trackers und können Sie unterstützen, ohne sensible Einstellungen zu verändern. Diese Personen können:

- Den aktuellen und bisherigen Standort des Haustiers einsehen
- Aktivitäten des Haustiers verfolgen
- Standortmodi aktivieren oder deaktivieren
- Benachrichtigungen erhalten (z. B. Sicherheitszonen oder Warnungen zum Akkustand)

Diese Personen können nicht:

- Das Tracker-Abonnement verwalten
- Sicherheitszonen oder Pawfit Stimmen bearbeiten
- Änderungen an der Audio-ID oder den Trackereinstellungen vornehmen
- Das Haustierprofil bearbeiten

# 17.1 – Voraussetzungen für Familienfreigabe

Bevor jemand zu Ihrem Konto hinzugefügt werden kann, muss diese Person ein kostenloses Pawfit-Konto erstellen. Dazu müssen Sie die Pawfit-App herunterladen und sich mit einer persönlichen E-Mail-Adresse registrieren.

# 17.2 – Person zur Familienfreigabe hinzufügen

#### Schritt 1

Sobald Ihr Familienmitglied oder Freund sein Konto in der App erstellt hat, sieht es das untenstehende Bild.

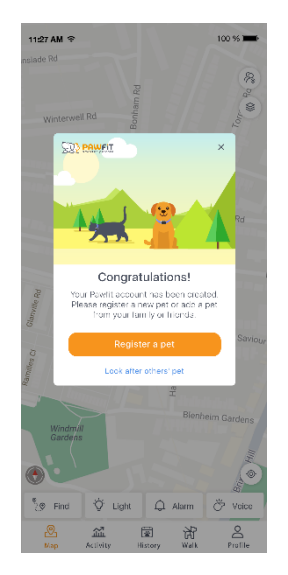

Hier muss die Person auf "Betreuen Sie das Haustier eines Freundes oder Familienmitglieds" tippen. Dadurch wird die Scan-Funktion der Pawfit-App über die Handykamera geöffnet. Nun muss der QR-Code gescannt werden, der sich neben dem

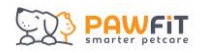

Namen des Haustiers auf dessen Profilseite befindet. Weitere Informationen finden Sie in Abschnitt 14.

Wenn Sie sich nicht in der Nähe der betreffenden Person befinden, können Sie den QR-Code auch per SMS oder E-Mail senden. Öffnen Sie dazu das Profil, tippen Sie auf den QR-Code Ihres Haustiers und anschließend auf das Symbol 📿, um ihn zu teilen. Wählen Sie dann aus, über welchen Kanal Sie den Code versenden möchten.

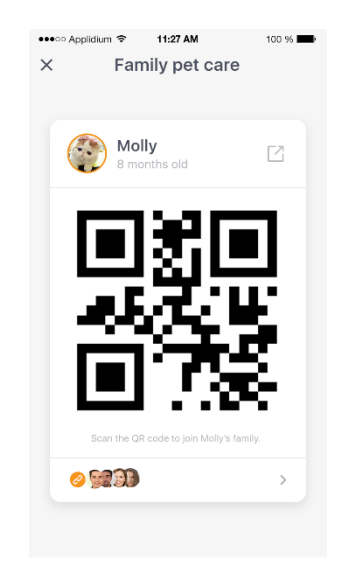

#### Schritt 2

Wenn jemand die Familienfreigabe für Ihr Haustier nutzen möchte, erhalten Sie eine Benachrichtigung in der Pawfit-App. Zum Akzeptieren drücken Sie auf "Zustimmen", zum Ablehnen auf "Ablehnen".

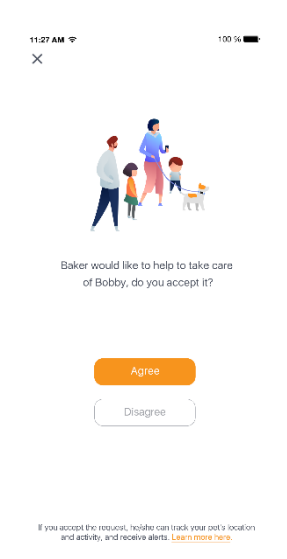

#### Schritt 3

Nachdem Sie die Anfrage genehmigt haben, wird Ihr Haustier automatisch dem Pawfit-Konto der anderen Person hinzugefügt und ist auf dessen bzw. deren Profilseite zu sehen.

# 17.3 – Verwaltung der Familienfreigabe

Um alle Personen anzuzeigen, die zur Haustier-Familienpflege Ihres Haustiers hinzugefügt wurden, öffnen Sie das Profil Ihres Haustiers und tippen Sie auf "Familienfreigabe".

Unter dem QR-Code sehen Sie ein Link-Symbol sowie die Profilbilder der Personen, die aktuell zur Betreuung hinzugefügt wurden. Tippen Sie hier, um die vollständige Liste der Nutzer zu öffnen.

| ••••••• /<br>< | Applidium � 11:27 AM<br>Family pet care list | 100 % 💼 |
|----------------|----------------------------------------------|---------|
| 6              | Marilyn<br>Added on Mar 10 2021              |         |
| 0              | Leonardo DiCaprio<br>Added on Mar 16 2021    | _       |
|                | Cameron<br>Added on Dec 30 2021              | _       |
| 1              | Evan<br>Added on Oct 08 2020                 | _       |

In der Liste werden alle hinzugefügten Personen mit dem jeweiligen Datum der Freigabe angezeigt.

Wenn Sie den Namen einer Person bearbeiten möchten, tippen Sie auf das Stiftsymbol  $\mathbb{Z}$ , neben dem entsprechenden Eintrag.

Um jemanden aus der Haustierbetreuung zu entfernen, tippen Sie auf das Link-Symbol  $\overleftrightarrow{\mathcal{C}}$  in

der oberen rechten Ecke. Anschließend können Sie auf das Papierkorb-Symbol 🖵 neben dem Namen der betreffenden Person tippen und den Vorgang durch Drücken von "Löschen" bestätigen.

# 17.4 - Gassi-Runden nutzen

Wenn Sie das Haustier einer anderen Person zur Familienfreigabe hinzugefügt haben und dieses in der Spaziergangsfunktion ("Gassi-Runde") verwenden möchten, müssen Sie es zunächst dem Spaziergang hinzufügen, bevor Sie starten.

Detaillierte Anweisungen dazu finden Sie in Abschnitt 11.

Gehen Sie mit dem Tier einer anderen Person spazieren, können Sie anschließend einen Gassi-Bericht für den Besitzer erstellen.

Der Besitzer des Haustiers kann diesen Bericht jedoch nur sehen, wenn Sie ihn freigeben. Siehe ebenfalls Abschnitt 11 für Details.

PAWFIT

# Abschnitt 18 - Das Pawfit Pals-Empfehlungsprogramm

Wenn Sie Ihren Pawfit-Tracker gerne nutzen, können Sie eine Belohnung erhalten, indem Sie ihn an Freunde weiterempfehlen!

## 18.1 - So funktioniert es

Jeder Pawfit-Kunde verfügt über einen persönlichen Empfehlungscode, den Sie auf der Benutzerprofilseite in der Pawfit-App finden.

Sobald Ihr Freund einen neuen Pawfit-Tracker gekauft hat, kann er während der Aktivierung des Abos Ihren Empfehlungscode eingeben, um ein kostenloses 2-monatiges Abo zu erhalten.

Wenn Ihr geworbener Freund sein Abo nach Ablauf des Gratiszeitraums verlängert, erhalten Sie als Belohnung ein zweimonatiges Abo gratis.

Das Beste daran: Sie können Pawfit an eine unbegrenzte Anzahl von Personen weiterempfehlen und dabei bis zu 6 Empfehlungsprämien erhalten.

## 18.2 – Die Bedingungen im Überblick

Wie bei den meisten Aktionen gelten auch hier einige Teilnahmebedingungen:

- Ihr Freund muss ein neuer Pawfit-Kunde sein und den Empfehlungscode bei der Aktivierung seines neuen Trackers eingeben.
- Das Empfehlungsangebot ist nicht gültig für bestehende Pawfit-Kunden oder für Geräte, die bereits aktiviert wurden bzw. ein laufendes Abo besitzen.
- Um jemanden werben zu können, müssen Sie selbst seit mindestens 14 Tagen ein aktives Pawfit-Abo besitzen.
- Ihre Belohnung erhalten Sie, sobald der geworbene Freund sein Abo für mindestens 14 Tage verlängert hat.

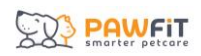

# Abschnitt 19 – Verwendung der Pawfit-App auf Ihrer Smartwatch

Die Pawfit-App ist mit Apple Watches sowie Galaxy Watches der Versionen 1, 2 und 3 kompatibel.

So nutzen Sie die App auf Ihrer Smartwatch:

- Laden Sie die Pawfit Watch App herunter und installieren Sie sie auf Ihrer Uhr.
- Öffnen Sie die App es erscheint ein QR-Code. Achten Sie darauf, dass Ihre Uhr mit dem Internet oder Ihrem Smartphone verbunden ist.
- Melden Sie sich auf Ihrem Smartphone bei Ihrem Pawfit-Konto an, öffnen Sie die Profilseite und tippen Sie auf die Scan-Schaltfläche
- Scannen Sie den QR-Code auf Ihrer Uhr mit Ihrem Smartphone. Nach erfolgreichem Scan bestätigen Sie "Anmelden" auf Ihrem Smartphone, um die Verbindung herzustellen.
- Nach dem Login können Sie ein Haustierprofil auswählen, mit dem Sie interagieren möchten.

Hinweis: Im Gegensatz zur Pawfit-App für Smartphones kann in der Watch-App immer nur ein Haustier gleichzeitig angezeigt werden. Möchten Sie ein anderes Profil aufrufen, tippen Sie auf "<" oben links.

# 19.1 - Navigation in der Pawfit Smartwatch-App

Auf dem Startbildschirm der Watch-App sehen Sie:

- Die Schritte, die Ihr Haustier im Hinblick auf sein tägliches Aktivitätsziel bereits zurückgelegt hat.
- Eine Karte, die sowohl den Standort Ihres Haustiers als auch Ihren eigenen anzeigt.

Tippen Sie auf das Pfeilsymbol, um die Karte auf Ihr Haustier oder Ihren Standort zu zentrieren.

Um auf Sicherheitsfunktionen zuzugreifen, tippen Sie auf das Kachelsymbol

Hier können Sie Sprachbefehle abspielen, sowie Licht, Alarm und Live-Tracking aktivieren oder deaktivieren.

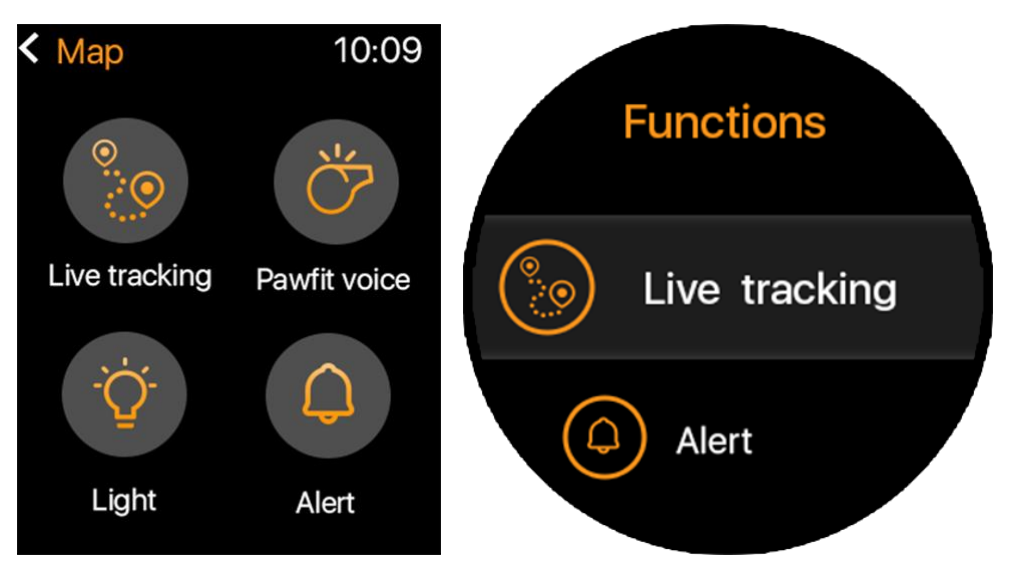

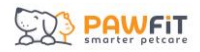

Wird Live-Tracking aktiviert, erscheint eine Karte, auf der der aktuelle Standort Ihres Haustiers in Echtzeit angezeigt wird.

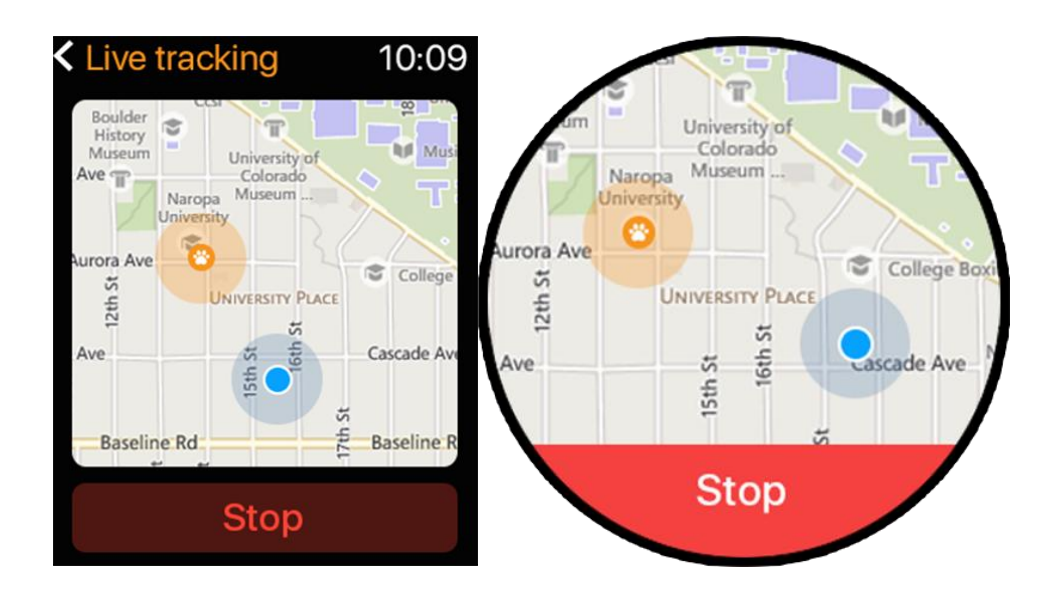

PAWFIT

# Abschnitt 20 – Verwendung der Pawfit-App auf mehreren Geräten

Sie können die Pawfit-App auf mehreren Smart-Geräten installieren – allerdings ist ein Login immer nur auf einem Gerät gleichzeitig möglich (ausgenommen Smartwatches).

Wenn Sie sich auf einem neuen Gerät anmelden, werden Sie automatisch auf allen anderen Geräten abgemeldet.

Möchten Sie den Pawfit-Tracker mit Familienmitgliedern teilen, empfiehlt es sich, dass diese ein eigenes, kostenloses Pawfit-Konto erstellen.

Anschließend können Sie sie über die Familienfreigabe hinzufügen, anstatt Ihre eigenen Anmeldedaten weiterzugeben.